# Veículo Reserva no Sofit View

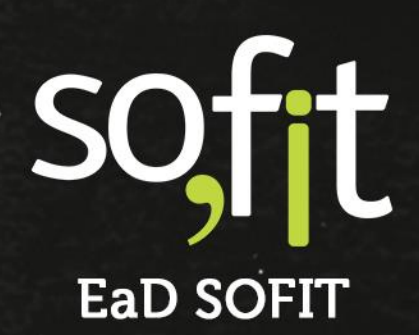

Copyright © SOFIT Software S.A. Todos os direitos reservados.

Nenhuma parte deste documento pode ser copiada, reproduzida, traduzida ou transmitida por qualquer meio eletrônico ou mecânico, na sua totalidade ou em parte, sem a prévia autorização escrita da SOFIT Software S.A., que se reserva o direito de efetuar alterações sem aviso prévio. A SOFIT Software S.A não assume nenhuma responsabilidade pelas consequências de quaisquer erros ou inexatidões que possam aparecer neste documento.

SOFIT Software S.A. Humberto de Campos, 114, Joinville, SC, Brasil, CEP 89.204-220

Soft Gestão de Frotas

1

# Índice

| Índice                                                                                       | 2            |
|----------------------------------------------------------------------------------------------|--------------|
| Visão Geral                                                                                  | <br>3        |
| O que é Veículo Reserva?<br>Como Funciona no Sofit View?                                     | .3<br>.3     |
| Configuração                                                                                 | <br>4        |
| Ativar Parâmetro<br>Configurar Parâmetro                                                     | <br>.4<br>.4 |
| Criar um Veículo Reserva                                                                     | <br>7        |
| Estudo de Caso                                                                               | .7<br>ջ      |
| Cadastro de Veículo Reserva<br>Cadastro de Veículo Reserva<br>Criar Histórico de Utilizações | <br>1<br>4   |
| Devolução do Veículo                                                                         | <br>.6       |

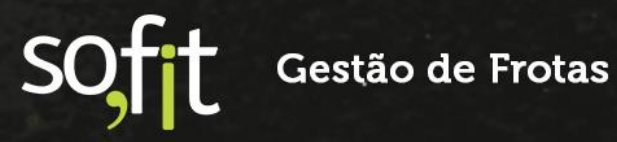

## Visão Geral

#### O que é Veículo Reserva?

É o veículo que substitui temporariamente o veículo principal da frota em casos que ocorrem sinistros ou em períodos de manutenção por exemplo.

#### **Como Funciona no Sofit View?**

No Sofit View, o veículo reserva substitui a licença do veículo principal, ou seja, não há a necessidade de adquirir uma nova licença para realizar o controle.

Para o correto funcionamento deste módulo você deverá criar um controle para veículo reserva, cadastrar este veículo no sistema e gerar uma histórico de utilização.

Dessa forma, todas as movimentações geradas no período da utilização serão registradas e vinculadas nos históricos do cadastro e do controle do veículo reserva.

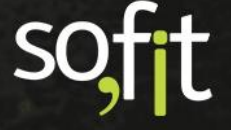

# Configuração.

#### Ativar Parâmetro

Primeiramente, para utilizar o controle de veículo reserva no Sofit View, é necessário que o parâmetro utiliza controle de veículos reserva esteja ativo na sua base. Caso não esteja, solicite ao suporte Sofit.

Controles de veículo reserva Utiliza controle de veículos reservas

#### **Configurar Parâmetro**

O próximo passo é configurar os parâmetros de veículos reserva no sistema. Para isso, você deve possuir um perfil de usuário do tipo administrador.

Acesse configurar no menu principal e selecione parâmetros.

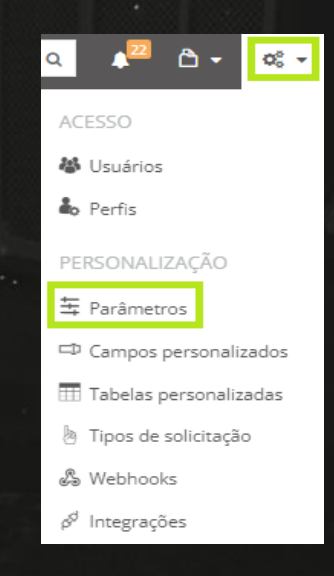

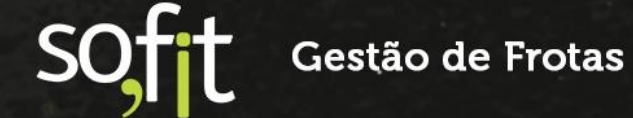

Δ

Clique na aba controles de veículo reserva.

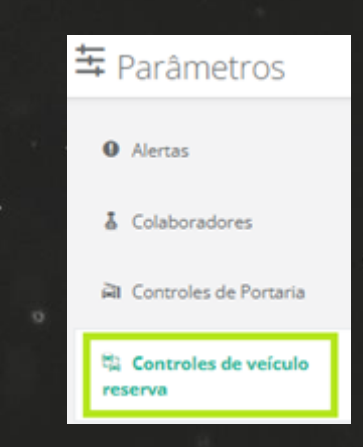

A primeira configuração é referente aos motivos para registrar um veículo reserva na sua base.

Ao criar um controle de reserva no sistema, o Sofit View exige selecionar um motivo para esta criação.

Você pode utilizar os motivos padrões do sistema ou adicionar novos clicando em adicionar.

| ontroles de veículo reserva |             |
|-----------------------------|-------------|
| Motivos                     |             |
| Aguardando novo veículo     |             |
| Manutenção                  | <b>•</b>    |
| Outro                       |             |
| Sinistro                    | <b>•</b>    |
| Viagem                      |             |
|                             | + Adicionar |

Os próximos campos são para definir a filial e/ou o centro de custo padrão da sua empresa.

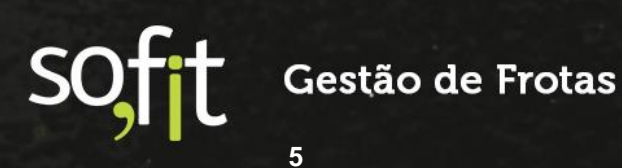

Você pode definir uma unidade padrão ou pode manter os campos em branco, caso não trabalhe com filiais e centros de custo.

| Filial padrão             | <b>~</b> |
|---------------------------|----------|
|                           |          |
| Centro de custo padrão: 🥥 |          |
| Centro de custo padrão    | ~        |

Após concluir as configurações, clique em salvar no canto inferior direito da tela.

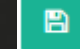

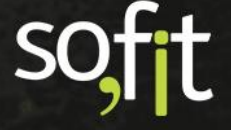

### Criar um Veículo Reserva

#### Estudo de Caso

Você pode iniciar criando o controle do veículo reserva ou cadastrando os dados do veículo no Sofit View. Não há uma ordem para este início, isto dependerá se você já possui os dados do veículo reserva em mãos ou não.

Vamos supor que um veículo da frota necessita realizar uma manutenção na próxima semana dia 01/01/2022. Para contornar esta situação, o responsável pela frota solicitou alugar um veículo para substituí-lo por este período.

Porém, neste momento, ainda não possuímos os dados do veículo que será locado, apenas a data da realização.

Então, para este exemplo, criaremos primeiramente o controle de veículo reserva.

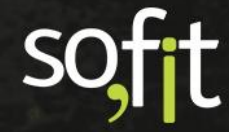

Gestão de Frotas

7

#### **Controle de Veículo Reserva**

Acesse lançar no menu principal e selecione controles de veículo reserva.

| Lançar 🔻 🚯 Import                 | ar 🛃 Analisar 🗸                    |                                      |
|-----------------------------------|------------------------------------|--------------------------------------|
| OPERAÇÃO                          | CUSTOS                             | PERSONALIZADO                        |
| Solicitações                      | ඕ Despesas                         | 🚀 Diagnósticos                       |
| 🛱 Carsharing                      | all Rateios                        | 🖋 Telemetria                         |
| Checklists                        | ③ Pagamentos                       | 🖋 Safety                             |
| /∰ Viagens                        | 🎝 Descontos em folha               | 🖋 Agenda de Ausência                 |
| 🗟 Controles de Portaria           | Medições de Fatura da<br>Locação   | 🖋 Tabela Personalizada<br>Lançamento |
| P- Engates e Desengates Infrações | Conferência de pré<br>faturas      | Y Colaborador<br>Personalizado       |
| Movimentação de<br>Pneus          | MANUTENÇÃO                         | 🖋 Solicitação de Compr               |
| Kontrole de estoque               | 🖻 Ordens de Serviço                | REQUISIÇÃO DE<br>COMPRA PEÇAS        |
| के Sinistro                       | Planos de manutenção<br>do veículo | 🚀 Telemetria Teste                   |
| ि Controles de veículo<br>reserva |                                    |                                      |

Selecione criar no canto superior direito da tela.

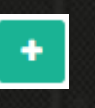

Informe o colaborador responsável pela reserva.

Se por acaso este colaborador está vinculado a um veículo principal, o sistema trará automaticamente o seu nome no campo ao lado.

| * Colaborador: |   |
|----------------|---|
| José Silva     | ~ |
|                |   |

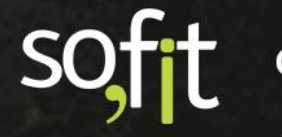

No próximo campo, insira o motivo da criação deste controle.

Este motivo foi definido anteriormente como manutenção.

| 19일에 드시 않는 것 같은 것 같이 가지 않는 것이 같이 했다. |   |
|--------------------------------------|---|
| * Motivo:                            |   |
| Manutenção                           | ~ |

Informe o veículo principal, ou seja, o veículo que será substituído pelo reserva.

| × | ٠ |     |
|---|---|-----|
|   | × | × × |

Insira a data de início e a previsão de término desta locação.

| * Data de início: |       | Previsão de término: |       |
|-------------------|-------|----------------------|-------|
| 01/01/2022        | 08:00 | 03/01/2022           | 18:00 |
|                   |       |                      |       |

Selecione o estado e a cidade.

| Estado:   |     | Cidade:   |     |
|-----------|-----|-----------|-----|
| São Paulo | × × | São Paulo | × × |

Informe a locadora fornecedora do veículo.

| Locadora:      |   |   |
|----------------|---|---|
| Locadora Sofit | × | * |

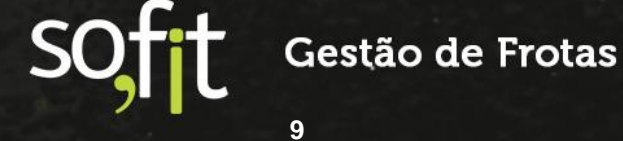

Geralmente, toda reserva de veículo gera um localizador pela locadora e você deve informá-lo neste campo.

Este código é utilizado para identificar a reserva e será através dele que o sistema fará o controle da reserva.

| Localizador: |  |  |
|--------------|--|--|
| LOC1234      |  |  |
| Ŭ.           |  |  |

Informe o valor total previsto da locação.

Este valor é definido como previsto, pois a empresa pode optar por devolver o veículo antes ou locar por mais tempo.

| Valor t | otal previsto: |          |
|---------|----------------|----------|
| R\$     |                | 1.000,00 |
|         |                |          |

E caso queira, você pode inserir uma observação.

Observação:

Substituto do veículo de placa SOF2123

Após preencher os dados, finalize clicando em salvar no canto superior direito da tela.

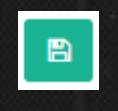

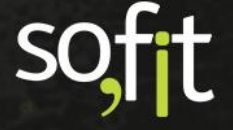

Ao salvar, este controle de veículo reserva é vinculado ao histórico do cadastro do veículo principal.

| Veículos / SOI<br>Gol (novo) 1.6<br>Em uso @1.700,0 | F2123                      |                       |                  |               |                         |                       |
|-----------------------------------------------------|----------------------------|-----------------------|------------------|---------------|-------------------------|-----------------------|
|                                                     | Controles de veícul        | o reserva             |                  | + Criar Contr | role de veículo reserva |                       |
|                                                     | ↓† Nome                    | <b>↓†</b> Colaborador | <b>↓† Motivo</b> | 1 Localizador | ↓₹ Data de início       | ↓† Data de<br>término |
|                                                     | CVR-000203                 | José Silva            | Manutenção       | LOC1234       | 01/01/2022 08:00        | Vigente               |
|                                                     | Exibindo 1 - 1 de 1 regist | iro.                  |                  |               |                         | € 1 →                 |

Feito isto, o próximo passo será cadastrar os dados do veículo no Sofit View.

#### Cadastro de Veículo Reserva

Agora, vamos supor que o responsável solicitou o veículo reserva para a locadora e já possui todos os dados para cadastro no sistema como a placa, o modelo, o ano de fabricação etc.

Então, acesse gerenciar no menu principal e selecione veículos.

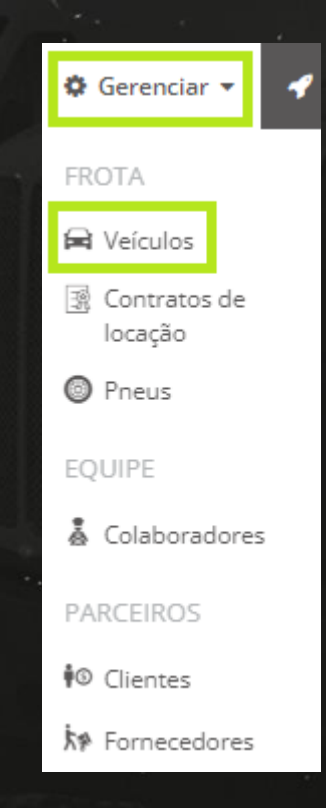

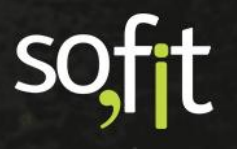

Clique em criar no canto superior direito da tela.

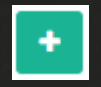

#### Ao clicar, uma nova janela aparecerá.

| 🛱 Criar Veículo                             | ×                                                        |
|---------------------------------------------|----------------------------------------------------------|
| O que você quer criar?                      |                                                          |
| Um veículo     Ex: carro, caminhão, carreta | Um equipamento<br>Ex: equipamento, máquina, empilhadeira |
| * Qual é a placa? 🔞                         |                                                          |
| Ex: AAA1111                                 | É um veículo reserva                                     |
|                                             | →                                                        |
| sha o shock boy ó um yaísulo rosonya        |                                                          |

Preencha o check box é um veículo reserva.

É um veículo reserva

Ao selecionar, novos campos surgem na tela.

Estes campos solicitam a placa e a data de início de controle.

Como já recebemos os dados do veículo da locadora e definimos a data e hora da retirada do veículo, podemos inserir estas informações.

| * Qual é a placa? 😡           |       |  |  |  |  |  |
|-------------------------------|-------|--|--|--|--|--|
| SOF2222                       |       |  |  |  |  |  |
| * Data de início de controle: |       |  |  |  |  |  |
| 01/01/2022                    | 08:00 |  |  |  |  |  |

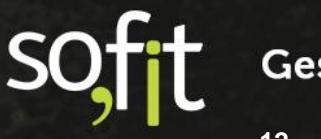

Feito isto, clique no ícone verde para confirmar os dados.

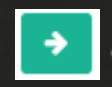

O próximo passo é preencher o cadastro do veículo no sistema. Este processo é o mesmo do veículo principal da frota.

Caso possua dúvidas de como realizá-lo, você pode consultar o material Cadastros no Sofit View.

| ulos / SOF2222 (Reserva) | / Editar                 |             |                    |             |                 |       |
|--------------------------|--------------------------|-------------|--------------------|-------------|-----------------|-------|
|                          |                          |             |                    |             |                 |       |
|                          | 1 2                      |             | 4                  | 5           | 6               |       |
|                          | Informações Documentação | Controle e  | Garantia e         | Informações | Campos          |       |
|                          |                          | compustivel | manutençao         | adicionais  | personalizados  |       |
| * Nome:                  |                          |             | Placa:             |             |                 |       |
| SOF2222                  |                          |             | SOF2222            |             |                 |       |
| * Modelo:                |                          |             | Versão do Modelo:  |             |                 |       |
| Onix                     |                          | ~           | 1.4 LTZ            |             |                 | × *   |
| * Grupo de vei           | culos:                   |             | Motorista atual:   |             | Data de início: |       |
| A Definir                |                          | *           | José Silva         |             | 01/01/2022      | 08:00 |
| Filial atual:            | Data de início:          |             | Centro de custo at | ual:        | Data de início: |       |
|                          |                          |             |                    |             |                 |       |
|                          |                          |             |                    |             |                 |       |
| 🗹 Ativo                  |                          |             |                    |             |                 |       |
| Marcadores:              |                          |             |                    |             |                 |       |
| Selecione                |                          |             | 🗹 Em uso           |             |                 |       |

Ao concluir o cadastro, você pode perceber que ao lado do nome do veículo está a identificação reserva.

É dessa forma que o sistema diferencia os cadastros dos veículos principais dos reservas.

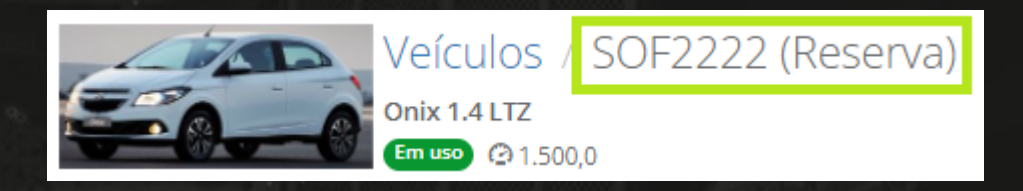

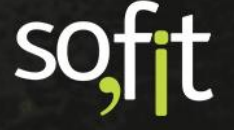

#### Criar Histórico de Utilizações

Pro

No

Agora, suponhamos que o condutor responsável foi retirar o veículo na locadora. Então, precisamos registrar esta ação no sistema.

Acesse o controle de veículo reserva criado anteriormente e clique na sua identificação.

| 🛱 Controles d       | de veículo reserva   |            |               |                                                  |
|---------------------|----------------------|------------|---------------|--------------------------------------------------|
|                     |                      |            |               |                                                  |
| ↓ <b>₹</b> Controle | 11 Colaborador       | It Motivo  | 1 Localizador | <section-header> Data de início</section-header> |
| CVR-000203          | José Silva           | Manutenção | LOC1234       | 03/01/2022 08:00                                 |
|                     |                      |            |               | 6                                                |
| e pela aba his      | tórico.              |            |               |                                                  |
|                     |                      |            |               |                                                  |
|                     |                      | Histórico  |               |                                                  |
|                     |                      |            |               |                                                  |
| npo utilizaçõe      | s, clique no ícone c | riar.      |               | •                                                |
|                     |                      |            |               |                                                  |

|   | Utilizações                        |                    |                          |                           | + Criar |  |  |  |  |
|---|------------------------------------|--------------------|--------------------------|---------------------------|---------|--|--|--|--|
| 2 | Ĵ† Nome                            | 11 Veículo reserva | Ĵ₹ Data/hora de retirada | Ĵî Data/hora de devolução | Ações   |  |  |  |  |
|   | Não há registros a serem exibidos. |                    |                          |                           |         |  |  |  |  |

Nesta etapa você irá registrar a utilização deste veículo.

Esta ação é importante, pois ao receber a cobrança desta reserva, você poderá comparar se os dados registrados no sistema são os mesmos informados pela fatura.

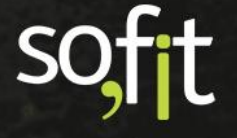

Neste momento, preencha apenas os dados necessários para informar a retirada do veículo da locadora. São eles:

- ✓ O veículo reserva;
- A data e hora da retirada do veículo;
- E o hodômetro do veículo quando retirado.

| 🛱 Criar Utilização de veículo reserva   |                                      | ×         |  |  |  |  |
|-----------------------------------------|--------------------------------------|-----------|--|--|--|--|
| * Veículo reserva:                      | * Data/hora de retirada              | :         |  |  |  |  |
| SOF2222 🗸                               | 01/01/2022                           | 08:00     |  |  |  |  |
| * Hodômetro de retirada:                | Data/hora de devolução               | o:        |  |  |  |  |
| 1.500,0                                 | Ex: 04/01/2022                       | Ex: 18:00 |  |  |  |  |
| Hodômetro de devolução:                 | É a última utilização do controle? 🥥 |           |  |  |  |  |
| Ex: 50.000,0                            | 🔵 Sim 🔘 Não                          |           |  |  |  |  |
| Observação:                             |                                      |           |  |  |  |  |
| Alguma observação sobre essa utilização | o de veículo reserva?                |           |  |  |  |  |
|                                         |                                      |           |  |  |  |  |
|                                         |                                      | h         |  |  |  |  |
|                                         |                                      |           |  |  |  |  |
|                                         |                                      | B         |  |  |  |  |
| and the state of the second second      |                                      |           |  |  |  |  |

Finalize clicando em salvar.

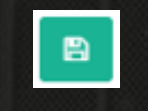

Feito isto, todas as movimentações geradas no período da utilização, serão adicionadas no histórico do controle da reserva e no histórico do cadastro do veículo como as infrações e despesas por exemplo.

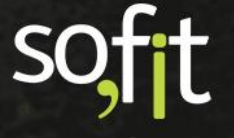

No exemplo abaixo, foram registrados um abastecimento e uma infração para o veículo durante o período da utilização.

| 🛱 Controles de veículo r | reserva / CVF               | R-000203            |           |                                                                                                    |                    |                   |                       |
|--------------------------|-----------------------------|---------------------|-----------|----------------------------------------------------------------------------------------------------|--------------------|-------------------|-----------------------|
|                          | UVR-000139                  | SOF                 | 2222      | 01/01/2022 08:00                                                                                        |                    |                   | <ul> <li></li></ul>   |
|                          | Exibindo 1 - 1 de 1 re      | gistro.             |           |                                                                                                    |                    |                   | € 1 →                 |
|                          | Despesas                    |                     |           |                                                                                                    |                    |                   | + Criar Despesa       |
|                          | J↑ Nome                     |                     |           | 11 Fornecedor                                                                                           | Ĵ↑ Nº de documento | <b>↓</b> † Valort | otal                  |
|                          | DES-003587 05/01/2022 10:51 |                     |           |                                                                                                    |                    | R\$ 300,00        |                       |
|                          | Exibindo 1 - 1 de 1 re      | gistro.             |           |                                                                                                    |                    |                   | € 1 >                 |
|                          |                             |                     |           |                                                                                                    |                    |                   |                       |
|                          | Infrações                   |                     |           |                                                                                                    |                    |                   | + Criar Infração      |
|                          | 11 Nome                     | <b>J₽</b> Data/Hora | 1 Veículo | 1 Qualificação                                                                                          | \$\$\\$ Situação   | ↓† Tem NIC        | <b>↓† Valor total</b> |
|                          | IFR-000189                  | 01/01/2022<br>13:00 | SOF2222   | 621-10 - Transitar em<br>velocidade superior máxima<br>permitida p/rod trans<br>rap/arterial em até 20% | Em notificação     |                   | R\$ 195,23            |
|                          | Exibindo 1 - 1 de 1 re      | gistro.             |           |                                                                                                    |                    |                   | € 1 ⇒                 |

#### Devolução do Veículo

UVR-000139

do 1 - 1 de 1 registro

Suponhamos que neste momento o veículo principal retornou da manutenção. Então, o responsável da frota pode devolver o veículo locado para a locadora.

Esta ação também deve ser registrada no Sofit View.

Para isso, acesse novamente o controle do veículo reserva e clique na aba histórico.

|          | Controles de veículo reserva / CVR-000203 |                  |          |           |                  |        |  |  |  |  |
|----------|-------------------------------------------|------------------|----------|-----------|------------------|--------|--|--|--|--|
|          | Informações                               | Campos personal  | lizados  | Histórico |                  |        |  |  |  |  |
| Selecion | e editar.                                 |                  |          |           |                  |        |  |  |  |  |
| Ut       | tilizações                                | 18 Vefede george | 17. D // |           | D. 4. 1. 1. 1. * | + Cria |  |  |  |  |

01/01/2022 08:00

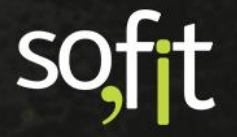

Gestão de Frotas

#### Informe:

- A data e hora da devolução;
- O hodômetro atual do veículo;
  - E caso queira, insira uma observação.

| দ্ব Editar Utilização de veículo reserva | ×                                                          |
|------------------------------------------|------------------------------------------------------------|
| * Veículo reserva:<br>SOF2222            | * Data/hora de retirada:<br>01/01/2022 08:00               |
| * Hodômetro de retirada:<br>1.500,0      | Data/hora de devolução:           03/01/2022         18:00 |
| * Hodômetro de devolução:<br>1.800,0     | É a última utilização do controle? 🥥 🔿 Sim 💿 Não           |
| Observação:<br>Devolvido.                | -                                                          |
|                                          | 8                                                          |

Perceba ao lado, que o sistema pergunta se é a última utilização do controle.

Se você selecionar não, o histórico da utilização deste veículo é encerrado, porém, o controle permanece aberto.

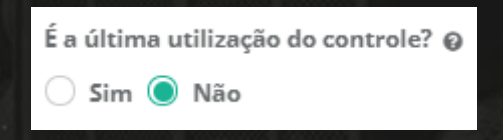

Esta ação é necessária para casos em que é preciso substituir o veículo reserva por outro reserva.

Por exemplo, você pode locar um veículo que necessite de manutenção antes do fim do período de contrato.

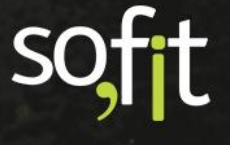

Para registrar este ocorrido no sistema, basta informar a devolução do veículo antigo e criar um novo histórico de utilização.

Caso selecione sim, o histórico de utilização e o controle de veículo reserva são encerrados pela data e hora registrada na devolução.

| É | a últin | na ut | tilização | do | controle? | 0 |
|---|---------|-------|-----------|----|-----------|---|
| ( | 🔵 Sim   | 0     | Não       |    |           |   |

B

Após inserir todas as informações, clique em salvar.

É possível visualizar na tela de apresentação que o controle foi encerrado.

| 1           |                     |                  |       |                                                                                                    |       |              |                       |  |
|-------------|---------------------|------------------|-------|----------------------------------------------------------------------------------------------------|-------|--------------|-----------------------|--|
| 🛱 Contro    | les de veículo      | reserva / CV     | R-000 | 203                                                                                                    |       |              |                       |  |
|             |                     |                  |       |                                                                                                    |       |              |                       |  |
| Informações | Campos personalizad | los Histórico    |       |                                                                                                    |       |              |                       |  |
|             |                     |                  |       |                                                                                                    |       |              |                       |  |
|             |                     | Colaborador:     |       |                                                                                                    |       | Motivo:      | Veículo principal:    |  |
|             |                     | José Silva       |       |                                                                                                    |       | Manutenção   | SOF2123               |  |
|             |                     | Data de início:  |       | Previsão de térm                                                                                               | ino:  | Estado:      | Cidade:               |  |
|             |                     | 01/01/2022       | 08:00 | 04/01/2022                                                                                                    | 18:00 | São Paulo    | São Paulo             |  |
|             |                     | Locadora:        |       |                                                                                                    |       | Localizador: | Valor total previsto: |  |
|             |                     | TESTE LOCADORA   |       |                                                                                                    |       | LOC1234      | 1.000,00              |  |
|             |                     | Data de término: |       |                                                                                                    |       |              |                       |  |
|             |                     | 03/01/2022       | 18:00 |                                                                                                    |       |              |                       |  |
|             |                     | Observação:      |       |                                                                                                    |       |              |                       |  |
|             |                     |                  |       | and a second second second second second second second second second second second second second second second |       |              |                       |  |

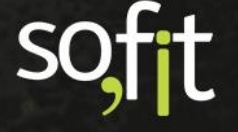

# soft

# Gestão de Frotas

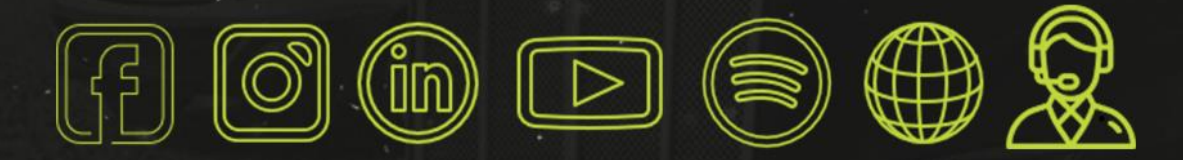

# sofit4.com.br